## Amatőr licenc kérelem beadása

Az Amatőr Licenc kérelem igénylési folyamat mindig a sportszervezettől indul, a *"Licenc – klublicenc – Klublicenc kérelmek – Amatőr Kérelmek"* menüpontból, az egyesület lincenc ügyintézői joggal felruházott képviselői számára.

| 😑 🍓 MLSZ INTEGRÁLT F                                                    | utball alkalmazás             |                 |                       |                      |                 |                 |  |
|-------------------------------------------------------------------------|-------------------------------|-----------------|-----------------------|----------------------|-----------------|-----------------|--|
| Bejelentkezve: Licenc ügyintéző neve 📮<br>Funkció: KLUBLICENC_KERELEM 👔 | Kérelmek                      | Hatá            | irozatok feltöltése   |                      | Amatőr kérelmek |                 |  |
| Kilépés<br>Törzsadatok                                                  | Sportág Éva<br>Labdarúg; • 20 | ad Típus        | Státusz<br>•          | Egyes                | ület            | Szűrés          |  |
| Nyilvántartás, adminisztráció 🛛 🔪 Pálya hitelesítés 🔅                   | ✓ További szűrők              | Aktív szűre     | ések száma: 0         | Rejtett oszlopol     | k száma: 0 Sz   | űrők törlése    |  |
| Licenc 🗸                                                                | Sportág 🕴 Éva                 | d 🕴 Típus       | Sportszervez<br>kódja | set Sportsze<br>neve | ervezet 🕴 Te    | lepülés         |  |
| Klublicenc alapadatok<br>Klublicenc kérelmek                            |                               |                 |                       |                      |                 |                 |  |
| Riportok Hivatalos személyek                                            | Új felvitel Módosít           | Megtekint Töröl | Kérelem adatai H      | Hiánypótlási felszól | lítások Szakéi  | rtői ellenőrzé: |  |
| Bozsik Egyesületi Program                                               | Határozatok                   |                 |                       |                      |                 |                 |  |
| Könyvelés elszámolás 📃 🔊                                                | Előző 1                       | Következő       |                       |                      |                 |                 |  |
| Időpont foglaló                                                         | Találatok: 1 - 1 Összesen:    | 1               | 10 🗢 találat oldala   | nként                |                 |                 |  |

Az "Új felviteľ" gomb megnyomását követően megjelennek az egyesület alapadatai.

A sportágnál "labdarúgás", évadnál: "2020/2021", lincenc típusnál: "Megye I./Amatőr" kiválasztása szükséges.

A továbblépéshez szükséges az Amatőr licenc szabályzat elolvasása és elfogadása:

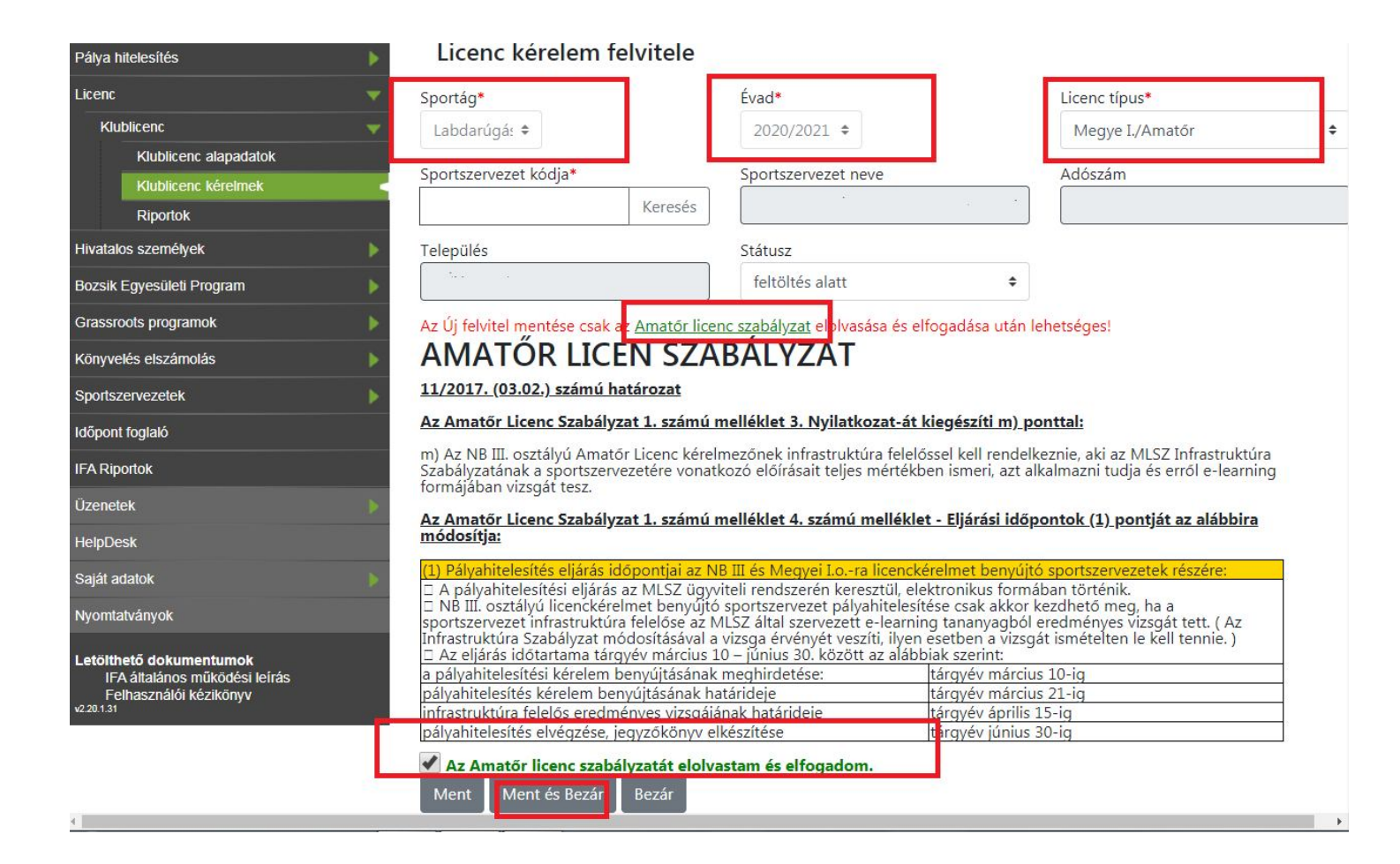

Ezt követően a kérelem egy sorban megjelenik – ezt a sort kijelölve, a "Kérelem adatai" gombra kell kattintani:

| E 🧿 MLSZ INTEGRÁLT I                                                      | FUTBALL ALKALMAZÁS                          |                                      |                          |                      |            |  |
|---------------------------------------------------------------------------|---------------------------------------------|--------------------------------------|--------------------------|----------------------|------------|--|
| Bejelentkezve: ILICENC ÜGYINTÉZŐ                                          | Kérelmek                                    | Határozatok feltöltés                | se                       | Amatőr kérelmek      |            |  |
| Glépés<br>Törzsadatok                                                     | SportágÉvadLabdarúg, ▼2020/202:             | Típus Stá                            | tusz Egye                | sület<br>Szűré       | s          |  |
| Nyilvantartas, adminisztracio                                             | ✓ További szűrők                            | Aktív szűrések száma: 0              | Rejtett oszlo            | pok száma: 0 Szűről  | k törlése  |  |
| Licenc  Klublicenc  Klublicenc alapadatok Klublicenc kérelmek Riportok    | Sportág Évad 🕴                              | Típus Sportszervezet kódja           | neve                     | Település 4          | Adószám (* |  |
| Hivatalos személyek                                                       | 🕀 Labdarúgás 2020/2021 👖                    | Aegye EGYESÜLET IFA<br>/Amatór KÓDJA | EGÝESÜLET NĚVE É E       | GYESÜLET SZÉKHELYE   | ADÓ SZÁMA  |  |
| Bozsik Egyesületi Program<br>Grassroots programok<br>Könyvelés elszámolás | Új felvitel Módosít Megtekin<br>Határozatok | ıt Töröl Kérelem adatai Hiá          | ánypótlási felszólítások | Szakértői ellenőrzés |            |  |
| Sportszervezetek                                                          | Előző 1 Következ                            | ző                                   |                          |                      |            |  |
| IFA Riportok<br>Üzenetek                                                  | Találatok: 1 - 2 Összesen: 2 - ebbo         | 5l 1 sor kiválasztva                 | dalanként                |                      |            |  |

MLSZ NÓGRÁD MEGYEI IGAZGATÓSÁG – 2020/2021. évi amatőr licenc beadási segédlet -

Ezután jelenik meg a három, kötelezően kitöltendő kritériumcsoport, melyeket a sportszervezeti licenc ügyintéző egyesével történő kijelölés majd a "*Módosít"* gomb megnyomása után tud elérni és szerkeszteni.

| E S MLSZ INTEGRÁLT FUTBALL ALKALMAZÁS               |                                                             |                     |                               |                        |          |                                     |                        |  |
|-----------------------------------------------------|-------------------------------------------------------------|---------------------|-------------------------------|------------------------|----------|-------------------------------------|------------------------|--|
| ejelentkezve: • I I I I I I I I I I I I I I I I I I | Kérelmek                                                    |                     | Határozatok feltöltése        |                        |          | Amatőr kérelmek                     |                        |  |
| ilépés                                              | SPORTEGYESÜLET sportszervezet licenc kérelmének kritériumai |                     |                               |                        |          |                                     |                        |  |
| Törzsadatok 🕨                                       | sadatok V További szűrők                                    |                     | Aktív szűrések száma: 0 Rejte |                        |          | tt oszlopok száma: 0 Szűrők törlése |                        |  |
| Nyilvántartás, adminisztráció 🕨 🕨                   |                                                             | Vritárium           |                               |                        | 100      |                                     | Nuilatkozat            |  |
| Pálya hitelesítés 🔶                                 | Kritérium<br>csoport                                        | csoport<br>státusza | Kritérium<br>kód              | Kritérium név          | \$       | Státusz 🕴                           | elfogadásra<br>került? |  |
| Licenc 🔻                                            |                                                             |                     |                               |                        |          |                                     | F                      |  |
| Klublicenc 🔻                                        |                                                             | Ŧ                   |                               |                        |          | Ŧ                                   | •                      |  |
| Klublicenc alapadatok                               | Általános<br>amatőr licenc                                  | feltöltés alatt     | AM.01                         | Amatór licenc          |          | feltöltés alatt                     | nem                    |  |
| Riportok                                            | Általános                                                   | feltöltés alatt     | AM.02                         | Licenc kérelmező       | . adatal | feltöltés alatt                     | nem                    |  |
| livatalos személyek                                 | Általánas                                                   |                     |                               | sportszakemberei       | auatai   |                                     |                        |  |
| Bozsik Egyesületi Program 🛛 🕨                       | amatőr licenc                                               | feltöltés alatt     | AM.03                         | Pénzügyi informá       | ciók     | feltöltés alatt                     | nem                    |  |
| Grassroots programok                                | Módosít Megi                                                | ekint Vissza        |                               |                        |          |                                     |                        |  |
| Könyvelés elszámolás 🛛 🕨 🕨                          |                                                             |                     |                               |                        |          |                                     |                        |  |
| Sportszervezetek                                    | Előző 1                                                     | Következe           | Ő                             |                        |          |                                     |                        |  |
| dőpont foglaló                                      |                                                             | _                   |                               |                        |          |                                     |                        |  |
| FA Riportok                                         | Találatok: 1 - 3 Öss                                        | zesen: 3 - ebbő     | l 1 sor kiválasztva           | a literation           | (        |                                     |                        |  |
| Üzenetek                                            |                                                             |                     |                               | 10 🗢 talalat oldalahke | ent      |                                     |                        |  |

MLSZ NÓGRÁD MEGYEI IGAZGATÓSÁG – 2020/2021. évi amatőr licenc beadási segédlet -

## Fontos!!!

Az adott kritérium csoporton belül a módosít gomb után felugró ablakban <u>minden adatot ki kell tölteni az egész adatlapon</u> és utána kell generálni a fájlt, amit aláírás, bélyegzés után vissza is kell tölteni a feltöltendő dokumentumokhoz.

Részletezve:

1. számú melléklet (licenckérelmi adatlap) papír alapú kitöltése helyett ezt már az IFA rendszerben az "AM.01 - amatőr licenc alapadatok" és az "AM.02 - licenckérelmező sportszakemberek adatai" kritérium csoportok részben kell kitölteni a mellékelt útmutató szerint. Amennyiben elkészült a nyilatkozatunk, minden részletét hiánytalanul kitöltöttük; az "*elfogadja a nyilatkozat tartalmát*?" kérdésre adott *IGEN* válasz és a "*MENT*" gomb megnyomása után lesz a "nyilatkozat generálása" gomb aktív.

A generált pdf kiterjesztésű nyilatkozatot kinyomtatást követően aláírva, bélyegezve kell bescannelni és a Dokumentum típusánál a kiválasztott "egyéb" kategóriába kell feltölteni.

- 2. számú melléklet (bajnoki évadra szóló, pénzforgalmi szemléletű üzleti terv) papír alapú kitöltése helyett ezt már az IFA rendszerben az "AM.03 - Pénzügyi információk" kritérium csoport részben kell kitölteni a mellékelt útmutató szerint. Amennyiben elkészült a nyilatkozatunk, minden részletét hiánytalanul kitöltöttük; az "*elfogadja a nyilatkozat tartalmát*?" kérdésre adott *IGEN* válasz és a "*MENT*" gomb megnyomása után lesz a "nyilatkozat generálása" gomb aktív.

A generált pdf kiterjesztésű nyilatkozatot kinyomtatást követően aláírva, bélyegezve kell bescannelni és a Dokumentum típusánál a kiválasztott "egyéb" kategóriába kell feltölteni.

A licenckérelem benyújtási évét megelőző első lezárt üzleti évre vonatkozó (2020. áprilisban a 2018. évi) a számvitelről szóló 2000. évi C. törvény szerinti aláírt, bélyegzett **egyszerűsített éves beszámolót** az "AM.03 - Pénzügyi információk" kritérium csoportba a Dokumentum típusánál a kiválasztott "Egyszerűsített éves beszámoló" kategória részbe kell feltölteni.

A 3. számú mellékletet (szakmai terv) papír alapon kell kitölteni (a kérelmi résznél az ehhez szükséges sablon letölthető), majd aláírva, bélyegezve kell bescannelni és feltölteni a rendszerbe az "AM.01 - Amatőr licenc alapadatok" kritérium csoportba a Dokumentum típusánál a kiválasztott "Szakmai Terv" kategória részbe.

Amennyiben a sportszervezet licenc ügyintézője sikeresen megadta az összes kötelezően kitöltendő szükséges adatot, abban az esetben a kritérium státuszát LEZÁRT állapotra kell állítani mindhárom kritériumkódnál (AM.01, AM.02, AM.03) egyesével majd a *MENT és BEZÁR* gombot megnyomni.

Miután mindhárom kritériumkód (AM.01, AM.02, AM.03) **LEZÁRT** állapotú, a kérelem státuszát a "módosít" gomb megnyomását követően **BEADOTT** státuszra kell állítani – majd a felületet a *MENT és BEZÁR* gombbal elhagyni ahhoz, hogy a megyei igazgatóság munkatársai ellenőrizni tudják a licenckérelmet.

|                                     | UTBALL ALKALMAZÁS         |              |                    |            |                       |        |  |
|-------------------------------------|---------------------------|--------------|--------------------|------------|-----------------------|--------|--|
| Bejelentkezve: LICEŃC ÜGYÍNTÉZŐ 🛛 💻 |                           |              |                    |            |                       |        |  |
| Funkció: KLUBLICENC KERELEM 🚯       | Kérelmek                  |              | Határozatok fe     | eltöltése  | Amatőr kérelmek       |        |  |
| - 👻                                 | Sportág É                 | Évad         | Tínus              | Státusz    | Favesület -           |        |  |
| Törzsadatok                         |                           | 2020/202     | Tipus              |            | T                     | Szűrés |  |
| Nyilvántartás, adminisztráció       | Labuardy.                 | 2020/202     |                    |            |                       |        |  |
| Pálya hitolosítác                   | Licenc kérelen            | n módosítás  | a                  |            |                       |        |  |
|                                     |                           | in modebilds | u .                |            |                       |        |  |
| Licenc                              | Sportág*                  |              | Évad*              |            | Licenc típus*         |        |  |
| Klublicenc 🔫                        | Labdarúgá: 🗢              |              | 2020/2021 🗘        |            | Megye I./Amatőr       | ÷      |  |
| Klublicenc alapadatok               | Coorteron coret leó dia * |              | Constant and       |            |                       |        |  |
| Klublicenc kérelmek 🛛 🚽             | Sportszervezet kodja*     |              | Sportszervezet nev | /e         | Adoszam               |        |  |
| Riportok                            | automatikusan megjele     | enik Keresés | automatikusan me   | egjelenik  | automatikusan megjele | nik    |  |
| Hivatalos személyek                 | Település                 |              | Státusz            |            |                       |        |  |
| Bozsik Egyesületi Program           | automatikusan megjeleni   | ik           | feltöltés alatt    | \$         |                       |        |  |
| Grassroots programok                | Ment Ment és Bez          | ár Bezár     | feltöltés alatt    |            |                       |        |  |
| Könyvelés elszámolás                |                           |              | beadott            |            |                       |        |  |
| Sportszervezetek                    |                           |              | tartalmi hiánypót  | as<br>tlás |                       |        |  |
| Időpont foglaló                     |                           |              | elfogadott         |            |                       |        |  |
| IFA Riportok                        |                           |              | Sidusitott         |            |                       |        |  |
| Üzenetek 🔊                          |                           |              |                    |            |                       |        |  |

MLSZ NÓGRÁD MEGYEI IGAZGATÓSÁG – 2020/2021. évi amatőr licenc beadási segédlet -